# MicroSoft PowerPoint 2013

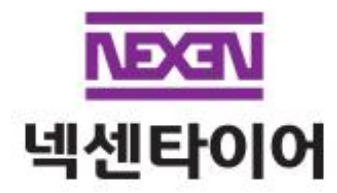

# 파워포인트의 기본 기능

#### 1. 리본 메뉴 다루기

리본 메뉴의 도구는 마우스로 클릭하여 실행하거나 Atl 를 누르면 표시되는 바로가기 키를 눌러 빠르게 실행할 수 있다.

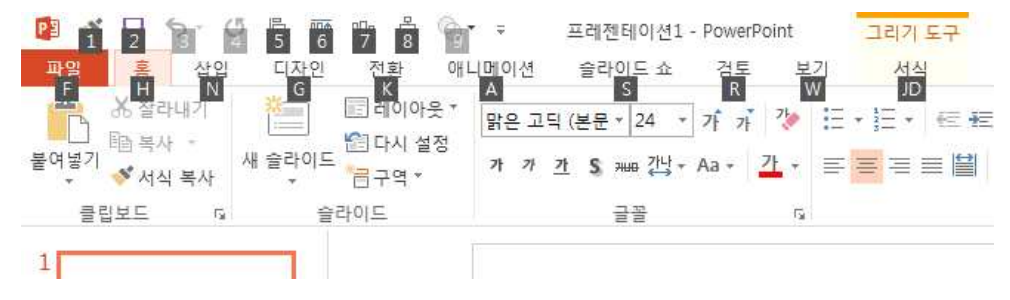

※ 리본메뉴의 해당 아이콘 위에서 마우스 오른쪽 버튼을 눌러 [빠른 실행 도구 모음에 추가]를 눌러 간단하게 추가할 수 있다.

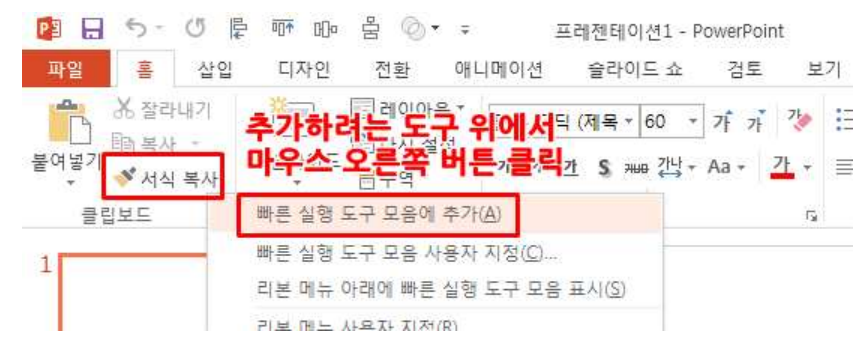

# 빠른 실행 도구모음 목록 순서 변경하기

① 빠른 실행 도구모음 사용자 지정 목록 버튼을 눌러 [기타 명령]을 클릭한다.

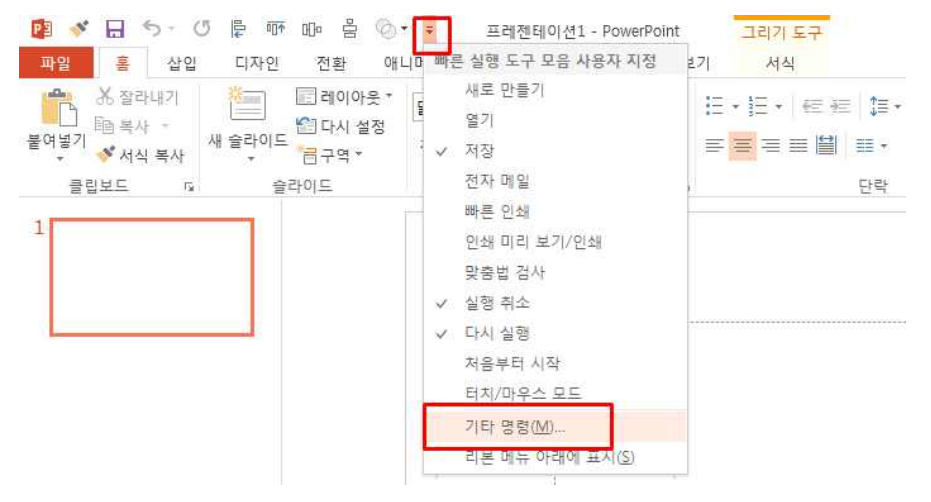

② 빠른 실행 도구 모음 사용자 지정 목록에 등록된 아이콘은 [위로 이동], [아래로 이동] 버튼을 눌러 순서를 변경할 수 있다.

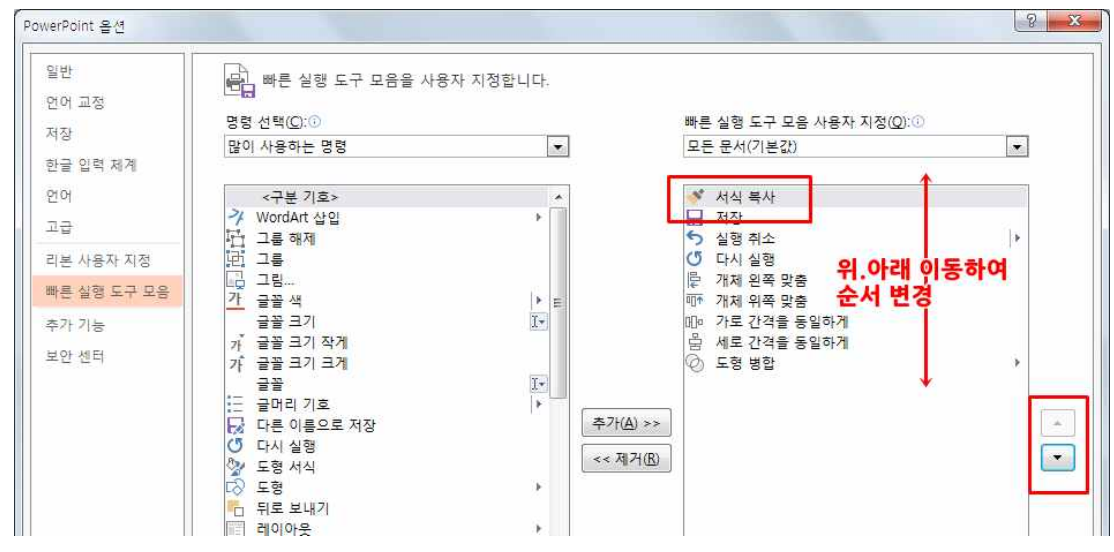

※ 빠른 실행 도구모음에 첫 번째로 등록된 명령 아이콘은 Att + 1 단축키로, 두 번째는 Att + 12 단축키... 등 등록된 순서대로 해당 번호의 단축키를 눌러 실행할 수 있다.

#### 2. 자동고침 기능

#### 화살표(→)가 자동으로 바뀌지 않을 경우

① [파일]탭 - [옵션]을 클릭한 후 PowerPoint 옵션 창에서 [언어 교정]을 선택하고 오른쪽 영역에서 [자동 고침 옵션]버튼을 클릭한다.

② 자동 고침 대화상자의 [입력할 때 자동 서식]탭에서 '웃는 얼굴:-)과 화살표(==>)를 기호 로'가 선택되어 있는지 확인

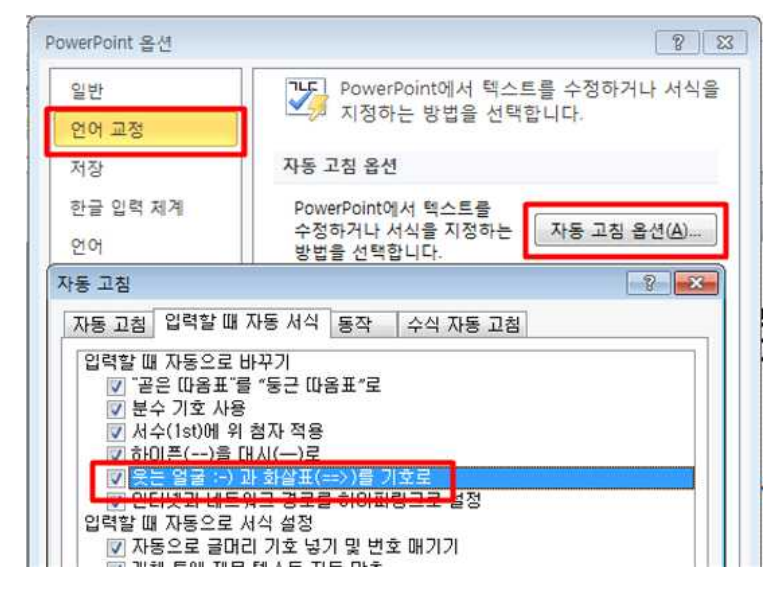

#### 영어를 입력했을 때 자동으로 한글 변환되는 것을 원치 않을 경우

예를 들어 'Ctrl'을 입력하면 'Ct기'와 같이 자동 변환될 때

① 자동 고침 대화상자의 [자동 고침]탭에서 '한/영 자동 고침' 항목의 체크를 해제한다.

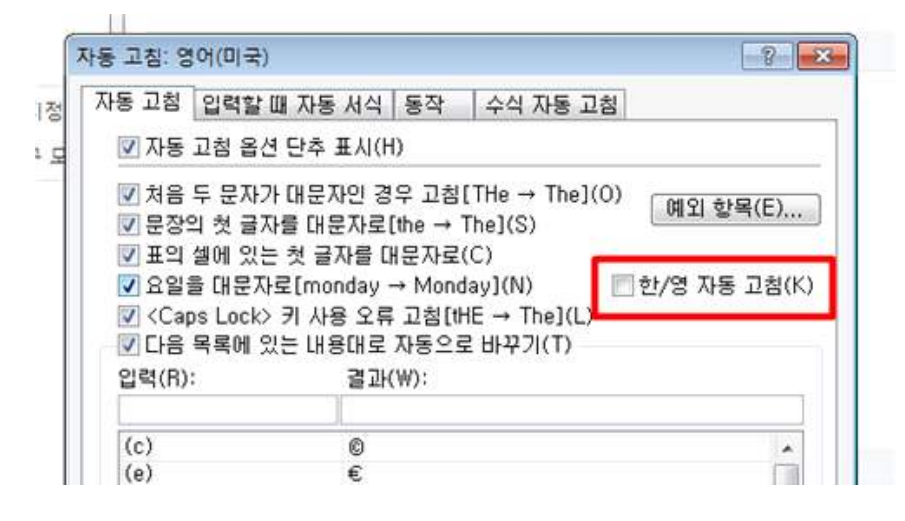

## 3. 한글 자음 별 기호 문자

① 한글 자음을 입력한 후 <한자>키를 눌러 다양한 기호로 변환할 수 있다.

② 기호 목록이 표시되면 <Tab>키를 누르거나 '>>(보기변경)' 부분을 마우스로 클릭하여 전체 기호목록을 표시한 후 원하는 기호를 선택한다.

| 1 | a  | 9<br> 9 |   | φ-ά-4<br>4 🗖 | 9<br>4     |                   |                  |             |             |    |      |   |
|---|----|---------|---|--------------|------------|-------------------|------------------|-------------|-------------|----|------|---|
| 1 | #  |         | 1 | #            | •          | •                 | $\triangleright$ | ۲           |             | +  | ۶,   | ® |
| 2 | &  |         | 2 | &            | 0          | $\rightarrow$     |                  |             | $\boxtimes$ | \$ | ß    | а |
| 3 | *  |         | 3 | *            | $\diamond$ | <del>* -</del>    | 4                | 0           | æ           | 1  | (夺)  | 0 |
| 4 | 0  |         | 4 | @            | •          | Ť                 | ٠                | •           | -           | 1  | N₽   | 9 |
| 5 | 6  |         | 5 | §            |            | Ļ                 | $\heartsuit$     |             | 8           | ~  | Co.  |   |
| 6 | *  |         | 6 | Ж            | -          | $\leftrightarrow$ | ۷                | ▤           | -           | 2  | тм   |   |
| 7 | 25 |         | 7 | ☆            | $\Delta$   | =                 | දු               |             | ক           | b  | a.m. |   |
| 8 | +  |         | 8 | *            |            | $\triangleleft$   | *                | $\boxtimes$ | 1           | 1  | p.m. |   |
| 9 | ô  |         | 9 | 0            | $\nabla$   | •                 | 0                | $\square$   | †           | Þ  | Tel  | « |

| 일반문자 (ㅁ) |                          |
|----------|--------------------------|
| 원문자(ㅇ)   | a b 1 2                  |
| 원문자(ㅅ)   |                          |
| 단위문자(ㄹ)  | $\mu$ l $\Omega$ cm² cm³ |
| 가운데 점(ㄱ) | •                        |

### 4. 글꼴 포함하여 저장하기

 1 적용한 글꼴이 없는 PC에서 현재 파일을 열었을 때 사용한 글꼴이 모두 정상적으로 보 이도록 하기 위해 글꼴을 포함하여 저장한다.

② 글꼴을 포함하여 저장하기 위하여 빠른 실행 도구 모음의 [저장]아이콘을 클릭하거나 [파 일]탭 - [다른 이름으로 저장]을 눌러 다른 이름으로 저장 대화상자가 열리면

③ 하단에 있는 [도구]버튼을 클릭하고 [저장 옵션]을 누른다.

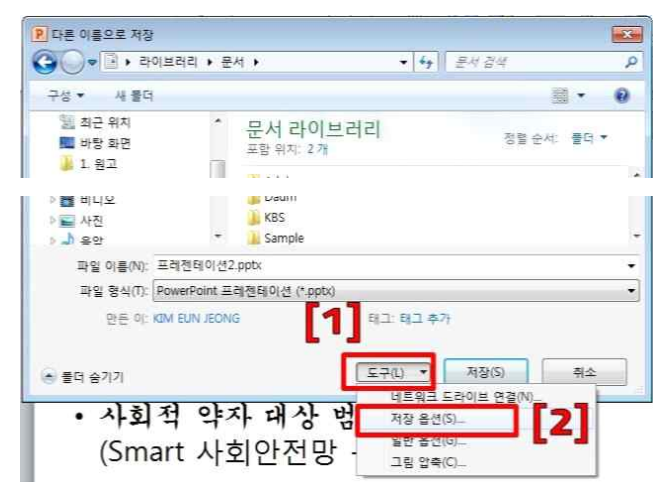

④ PowerPoint 옵션 대화상자가 열리면 [저장]범주의 오른쪽 영역 아래에 있는 '파일의 글꼴 포함'을 클릭한 다음 [확인]버튼을 누른다.

| lowerPoint 옵션                     |                                                                                                    |  |  |  |  |  |  |  |
|-----------------------------------|----------------------------------------------------------------------------------------------------|--|--|--|--|--|--|--|
| 일반<br>언어 교정                       | 문서 저장 방법을 사용자가 지정합니다.                                                                                                    |  |  |  |  |  |  |  |
| 저장                                | 프레젠테이션 저장                                                                                                    |  |  |  |  |  |  |  |
| 한글 입력 제계<br>언어<br>고급<br>리보 사용자 지적 | 다음 형식으로 파일 저장(F): PowerPoint 프레헨테이션                                                                                                    |  |  |  |  |  |  |  |
| 빠른 실행 도구 모음                       | 기본 파일 위치(①): C:#Users#KIM EUN JEONG#Documents#                                                                                                    |  |  |  |  |  |  |  |
| 보안 센터                             | 문서 편리 서버 파일에 대한 오프라인 편집 옵션                                                                                                    |  |  |  |  |  |  |  |
|                                   | 체크 아옷 파일 저장 위치: (이<br>이 친류타티 서비 입시 보관함(L)<br>이 친류타티 서비 입시 보관함(L)<br>서비 입시 보관함 위치(Q): [C:#Users#KIM EUN JEONG#Documents#SharePoint 입시 보관함# 홋아보기(Q)<br>공유 문서 관리 서비 파일에 대한 파일 병합 옵션<br>[ 명합 발생 시 자세한 병합 변경 내용 표시(S) |  |  |  |  |  |  |  |
|                                   | 이 프레젠테이션 공유 시 화질 보존(D): 📧 프레젠테이션2.pptx 💌                                                                                                    |  |  |  |  |  |  |  |
|                                   | <ul> <li>☑ 파일의 글꼴 포함(E) ○</li> <li>④ 프레젠테이션에 사용되는 문자만 포함(파일 크기를 줄여줌)(Q)</li> <li>◎ 모든 문자 포함(다른 사람이 편집할 경우 선택)(C)</li> </ul>                                                                                      |  |  |  |  |  |  |  |
|                                   | · 확인 · 취소                                                                                                    |  |  |  |  |  |  |  |

⑤ 다른 이름으로 저장 대화상자로 되돌아가면 파일 이름을 지정한 후 [저장]버튼을 눌러 저장한다.

## 5. 그라데이션 효과주기

그라데이션을 지정하기 위해 [그리기 도구, 서식]탭 - [도형 스타일]그룹 - [도형 채우기]
 - [그라데이션] - [기타 그라데이션]을 클릭한다.

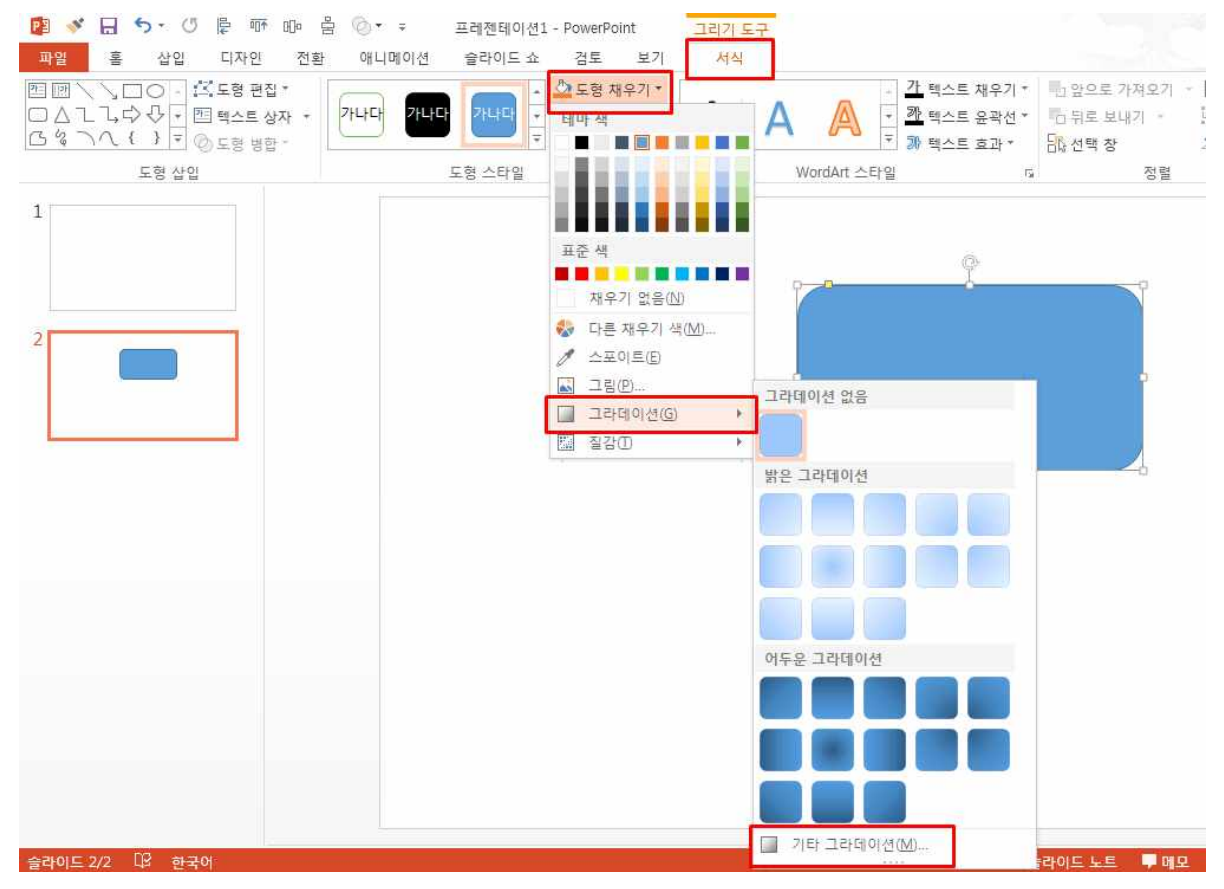

② 도형 서식 대화상자가 표시되면 ① [채우기]를 선택하고 ② 그라데이션 채우기를 클릭하고 ③ 그라데이션 중지점에서 중지점을 선택한다.

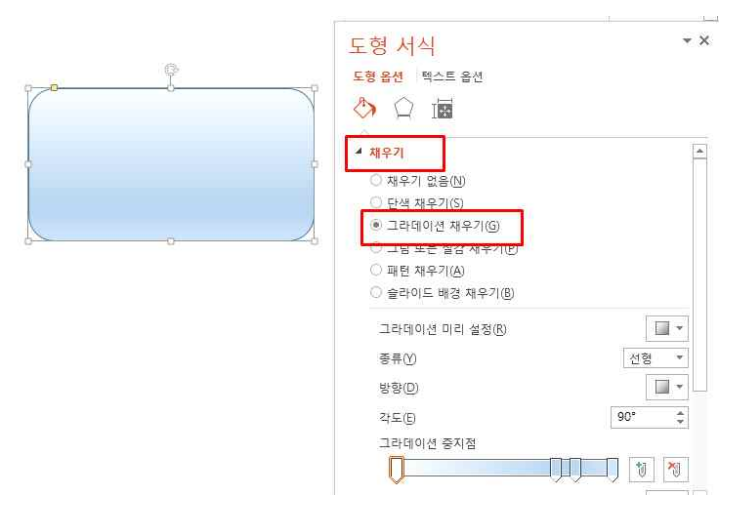

③ 각도, 해당 중지점, 색상, 위치, 투명도를 지정한다.

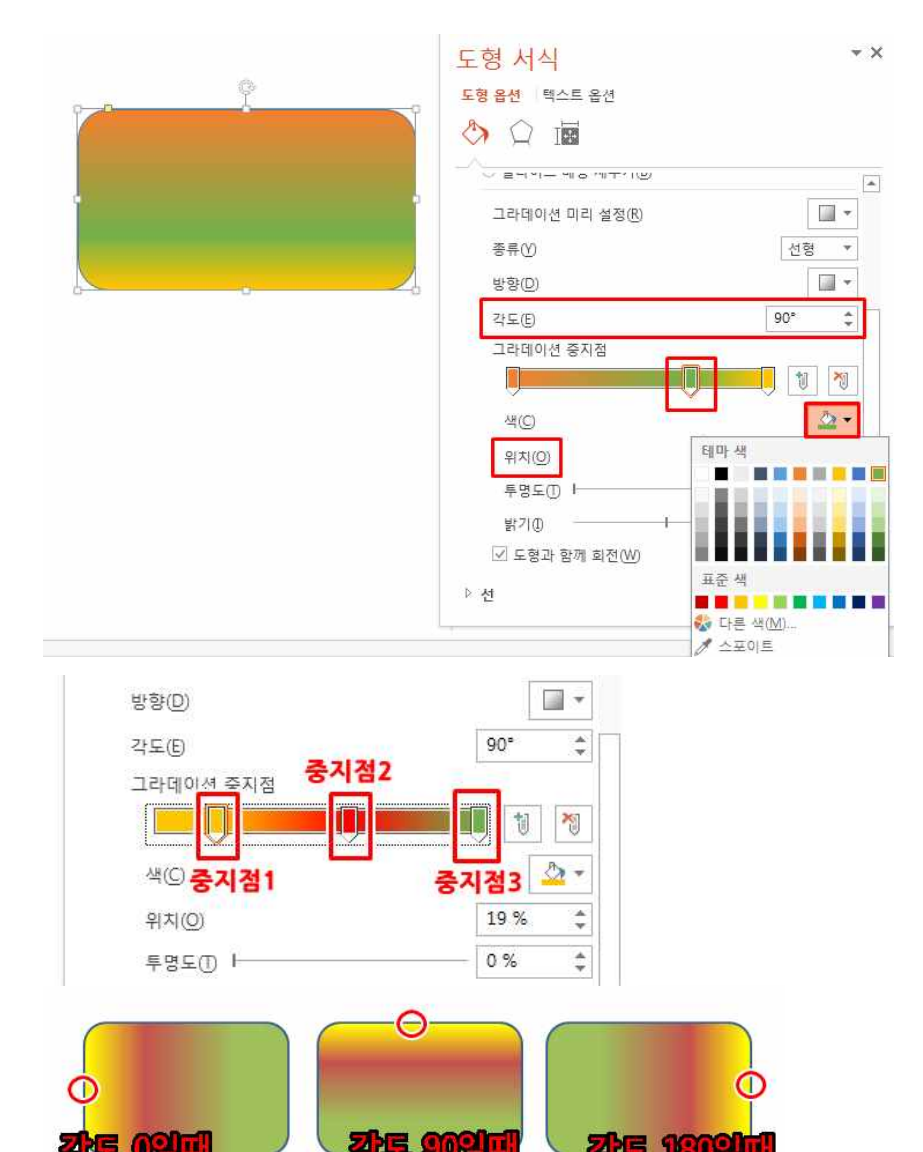

**M**A1

<각도에 따른 중지점1(색이 시작되는 지점)의 위치> ※ 투명도가 적용된 그라데이션을 지정하려면 해당 지점의 중지점을 선택하고 투명도를 100%로 지정한다.

# 도형 다루기

#### 1. 도형 모양 변경

도형을 선택한 상태에서 [그리기 도구, 서식]탭 - [도형 삽입]그룹 - [도형 편집] - [양쪽 모서리가 둥 근 직사각형]을 클릭하여 도형의 모양을 변경한다.

| • ●           ●           ●           ●           ●           ●           ●           ●           ●           ●           ●           ●           ●           ●           ●           ●           ●           ●           ●           ●           ●           ●           ●           ●           ●           ●           ●           ●           ●           ●           ●           ●           ●           ●           ●           ●           ●           ●           ●           ●           ●           ●           ●           ●           ●           ●           ●           ●           ●           ●           ●           ●           ●           ●<                                                                                                    | )▼ ₹ 프레젠테이션1 - PowerPoint<br>배니메이션 슬라이드쇼 검토 보기        | 그리기 도구<br>서식 |
|----------------------------------------------------------------------------------------------------|-------------------------------------------------------|--------------|
| Imilian       Imilian       Imilian | ▲ 도형 채우기 * ▲ 도형 채우기 * ▲<br>사각형<br>□ □ □ □ □ □ □ □ □ □ | AA           |
| 1                                                                                                    |                                                       | 각형           |

- 2. 개체 복제 및 맞춤
- 위쪽과 아래쪽 도형을 스프링그림으로 연결하기 위해 [삽입]탭 [이미지]그룹 [그림]을 클릭한 후 그림 삽입 대화상자가 열리면 그림이 있는 경로에서 스프링 그림을 선택한 후 [삽입]버튼을 누른 다.
- ② 삽입한 스프링 그림을 그림과 같이 두 도형의 연결지점 왼쪽으로 이동시킨다.
- ③ 스프링 그림이 선택된 상태에서 <Ctrl + D>를 여러 번 눌러 복제한다.

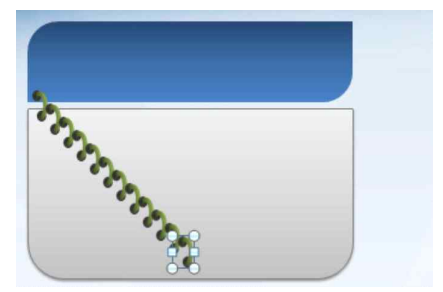

- ④ 복제된 마지막 그림을 위쪽과 아래쪽 도형 연결지점 오른쪽으로 이동 시킨다.
- ⑤ 도형 바깥쪽에서 스프링 그림들만 선택되도록 크게 드래그하여 모든 스프링 그림을 선택한 후
   [그림 도구, 서식]탭 [정렬]그룹 [맞춤] [위쪽 맞춤]을 클릭한다.

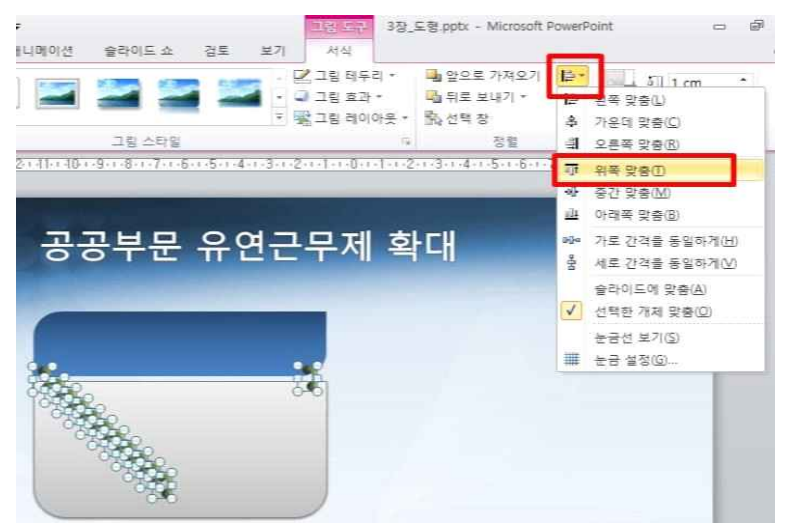

⑥ 스프링 그림이 모두 위쪽에 맞춰 정렬되면 다시, 그림이 선택된 상태에서 [그림 도구, 서식]탭 [정렬]그룹 - [맞춤] - [가로 간격을 동일하게]를 클릭한다.

#### 3. 점 편집

- 도형의 모양을 좀 더 정교하게 변형시키기 위하여 도형 위에서 마우스 오른쪽 버튼을 눌러 [점 편집]을 누른다.
- ② 각 모서리와 꼭지점에 점이 표시되면 양쪽 화살촉 끝 부분의 점에 마우스 포인터를 잘 맞추고 아래쪽으로 드래그하여 화살촉 모양을 변형시킨다.
- ③ 화살촉 아래에 있는 점을 제거하기 위하여 점에 마우스 포인터를 정확하게 잘 맞추고 마우스 오 른쪽 버튼을 눌러 [점 삭제]를 누른다. 반대쪽의 점도 같은 방법으로 삭제한다.

| 스마트워크와 유연근무제       | 유연근무제확대                                                                           |  |  |  |  |
|--------------------|-----------------------------------------------------------------------------------|--|--|--|--|
|                    | 밝은고도·18 · 가 가 定 定 및 및<br>가 가 종종 클 <u>가</u> · <u>상</u> · <mark>년</mark> · <b>생</b> |  |  |  |  |
|                    | 전 전 주가(A)<br>전 사제(1)                                                              |  |  |  |  |
|                    | 경로 열기(M)<br>경로 달기(L)                                                              |  |  |  |  |
|                    | 부드러운 점(5)<br>직선 점(8)<br>지점(C)                                                     |  |  |  |  |
| 에도 나트에 내용을 이려하신지요. | 점 편집 끝내기(E)                                                                       |  |  |  |  |

 ④ 화살촉과 이어지는 사선을 곡선으로 처리하기 위하여 화살촉 부분의 점을 클릭한 후 방향점에 마우스 포인터를 맞추고 화살촉 끝 위에 있는 안내선까지 드래그한다. 방향점의 위치에 따라 곡 선으로 변형되는 것을 볼 수 있다.

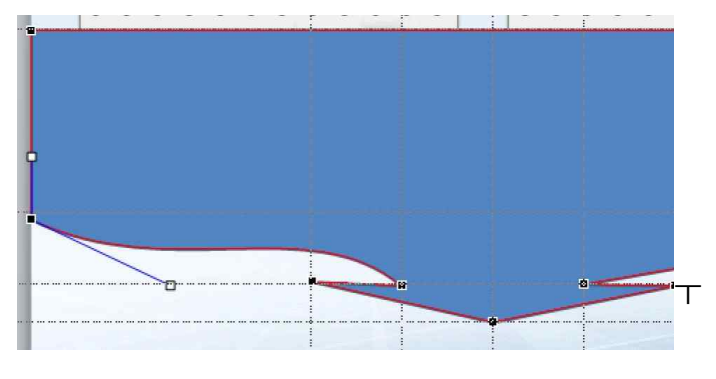

④ 왼쪽 사선 끝의 점을 클릭하여 방향 점이 표시되면 아래쪽 안내선의 중간 지점까지 드래그하여 S자형 곡선으로 만든다.

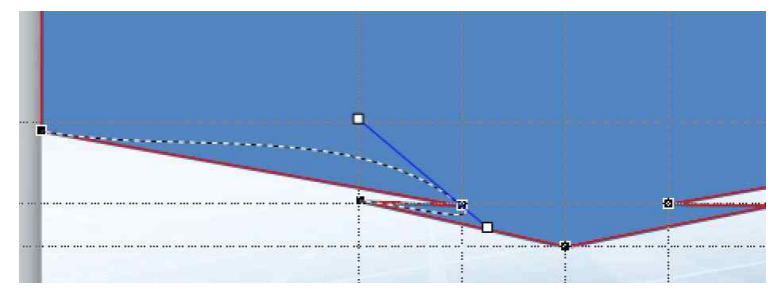

# 이미지 다루기

#### 1. Image 배경제거하고 그림으로 저장하기

 세계지도 이미지를 선택한 후 마우스 오른쪽 버튼을 눌러 바로가기 메뉴에 있는 [그룹] - [그룹 해제]를 클릭하거나 <Ctrl + Shift + G>를 누른다.

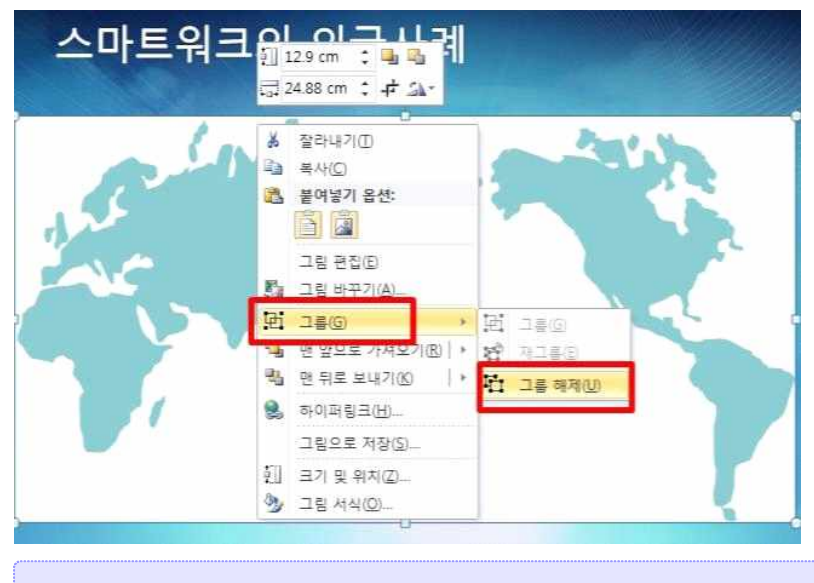

이미지의 확장자가 \*.wmf, \*.emf인 경우 그룹 해제가 가능하다.

- ② 그리기 개체로 변환 할지 묻는 창이 열리면 [예]를 누른다.
   다시 한 번 <Ctrl + Shift + G>를 눌러 그룹 해제한다.
- ③ 세계지도가 여러 조각으로 분해되어 조절점이 표시되면, 빈 슬라이드 부분을 클릭하여 선택을 해제한다.
- ④ 흰색 배경부분을 클릭하고 <Delete>키를 눌러 삭제한다.
- ⑤ 세계지도 부분을 한꺼번에 선택한 후 [그리기 도구, 서식]탭 [도형 스타일]그룹 [도형 채우기]
   [질감] [종이 가방]을 클릭한다.
- ⑥ 종이 질감으로 채워진 세계지도를 그림으로 저장하기 위해 마우스 포인터를 맞추고 오른쪽 버튼
   을 눌러 [그림으로 저장]을 클릭한다.

|                                       | *  | 잘라내기(①                     | Service the       |
|---------------------------------------|----|----------------------------|-------------------|
| Stall and a street                    |    | 복사( <u>C</u> )             | And A March       |
| - The second                          | 3  | 붙여넣기 옵션:                   | all all as a l    |
| 40 214 21                             |    | <u> </u>                   | I HER             |
| 12 States                             | Đ  | 그룹(G) >                    | and the           |
| · · · · · · · · · · · · · · · · · · · | ٩, | 면 앞으로 가져오기( <u>R</u> )   → | 100               |
| and the second                        | -  | 맨뒤로보내기(凶) │ >              | The second second |
| Carlos A 2                            | 8  | 하이퍼링크(出)                   | A STORE           |
| 1. 1994                               |    | 그림으로 저장(5)_                | ( Aller           |
| No. 1                                 | 1  | 크기 및 위치( <u>Z</u> )        | New York          |
|                                       | 32 | 개체 서식(Q)_                  |                   |
|                                       | 6  |                            |                   |

⑦ 그림으로 저장 대화상자가 열리면 파일 형식 목록에서 'png 형식(\*.png)'을 선택하고 파일이름을 지정한 후 [저장]버튼을 누른다.

#### 2. 이미지 배경 지우기

 제거할 배경이 있는 이미지를 선택하고 [그림 도구, 서식]탭 - [조정]그룹 - [배경제거]를 클릭한 다.

- ② 제거하지 않을 부분이 진분홍색으로 표시된 부분은 [그림 도구, 서식]탭 [고급 검색]그룹 [보 관될 영역 표시]를 클릭한 후 남길 이미지 부분을 드래그한다.
- ③ 반대로 제거해야 할 부분이 진분홍색으로 표시되지 않은 부분은 [그림 도구, 서식]탭 [고급 검 색]그룹 - [제거할 영역 표시]를 클릭한 후 제거할 부분을 드래그한다.

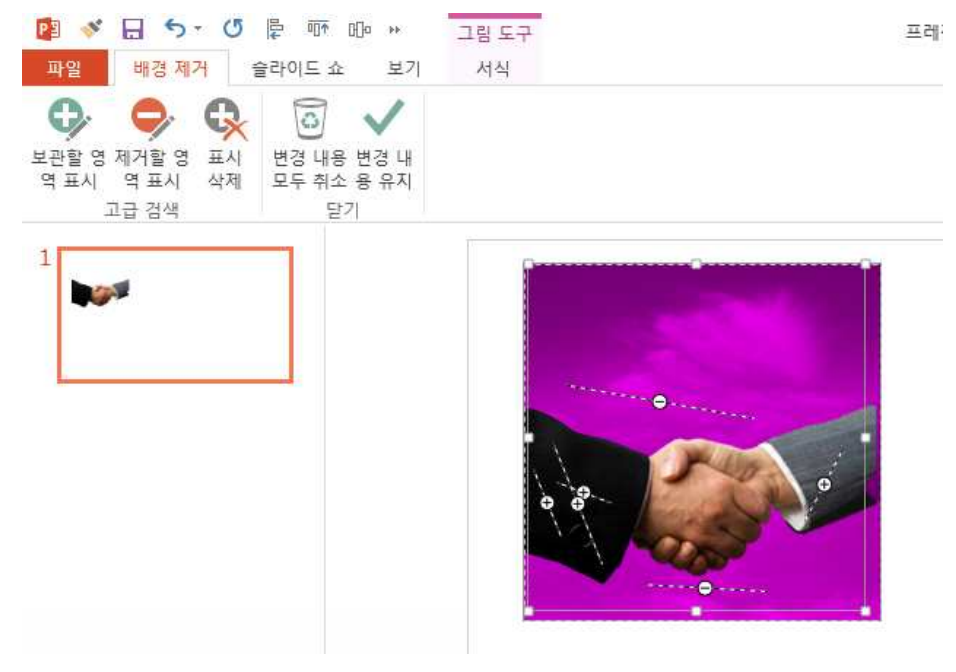

#### 3. 타이틀 이미지 자연스럽게 늘이기

긴 제목을 표시하기 위해서 타이틀 바 이미지를 무작정 가로로 길게 드래그하면 늘어진 이미지처럼

#### 표시되어 보기 좋지 않게 된다.

<Ctrl + Shift>키를 누른 상태에서 타이틀 바 이미지를 드래그하여 오른쪽 끝 부분에 배치한다.
 한 번 더 <Ctrl + Shift>키를 누른 상태로 드래그하여 두 이미지 가운데에 배치한다.

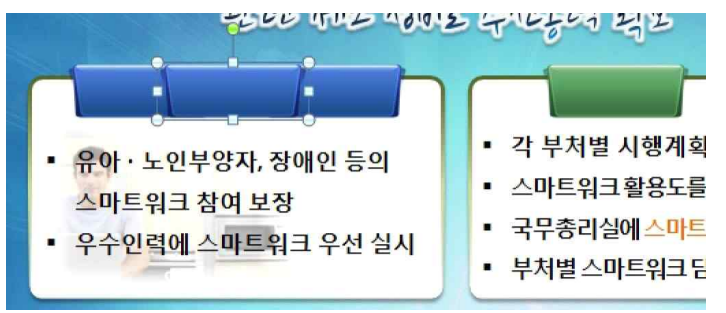

- ② [그림 도구, 서식]탭 [크기]그룹 [자르기]를 클릭한다.
   왼쪽 끝과 오른쪽 끝 자르기 핸들에서 그림 안쪽으로 드래그하여 잘라낼 영역을 지정한 후 키보 드의 <Esc>키를 눌러 잘라낸다.
- ③ 잘라낸 사각형 이미지 오른쪽 끝 가운데 조절점에서 이미지 바깥쪽으로 드래그하여 길이를 늘려준다.

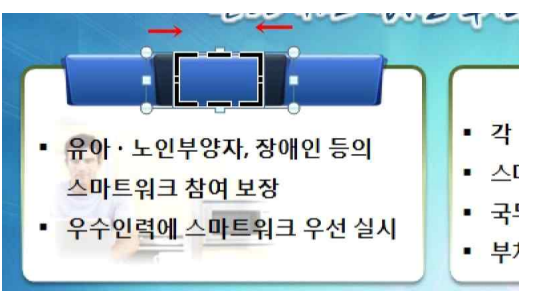

#### 4. 웹에서 포토샵처럼 이미지 편집하기

① 이미지를 전체적으로 약간 투명하고 경계를 부드럽게 배경을 제거하기 위해 웹 브라우저를 열고 pixlr.com/editor 사이트로 접속한다. 시작 화면에서 [컴퓨터로부터 이미지 열기]를 클릭한다.

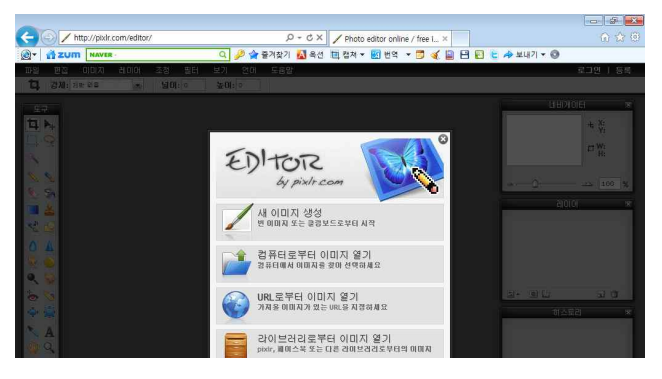

② 이미지가 있는 경로에서 편집할 이미지를 선택하고 [열기]버튼을 누른다.
 ③ 그림 파일이 열리면 배경을 투명하게 지우거나 이미지 전체의 투명도를 조절할 수 있는 '레이어'로

변환해야 한다. 레이어 패널의 배경 레이어 오른쪽에 있는 자물쇠 모양의 [레이어 잠금을 해제하시려 면 더블클릭하세요]를 더블클릭한다.

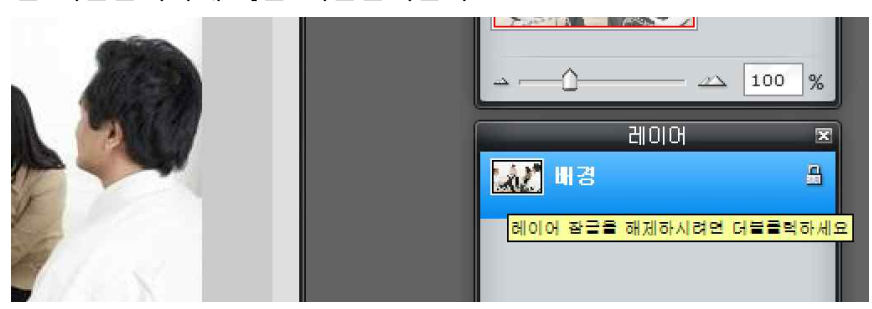

④ 도구 상자에서 ① [지우개]도구를 선택하고 옵션 바에서 ② 브러쉬 크기 목록을 눌러 [50]을 클릭한다.

옵션 바 오른쪽 빈 영역 또는 빈 작업 영역을 클릭하여 옵션 창을 접는다.

| Ī | ·일        | 편집  | 0 0                  | 지            | 레이어               | 조                  | 정              | 필터       | 보기                 | 언         | 어   | 도움말 |          |
|---|-----------|-----|----------------------|--------------|-------------------|--------------------|----------------|----------|--------------------|-----------|-----|-----|----------|
| ( |           | 브러쉬 | भ <mark>ः •</mark> ः | 50<br>¥      | 불투명               | <mark>!도:</mark> 1 | 00 -           |          |                    |           |     |     |          |
| 1 | 57<br>4 N | ÷.  | 1<br>9               | 5<br>•<br>15 | •<br>9<br>•<br>20 | •<br>15<br>•<br>25 | 20<br>20<br>30 | 30<br>50 | •<br>50<br>•<br>70 | 70<br>100 | 100 | 200 | 실정<br>설정 |
|   | 1         | 6   | 1                    | 3            | 5                 | 7                  | 9              | 15       | 25                 | 31        | 41  | 61  | 브러       |

⑤ 텍스트 상자의 배경으로 사용할 이미지의 배경부분을 드래그하여 지워준다.

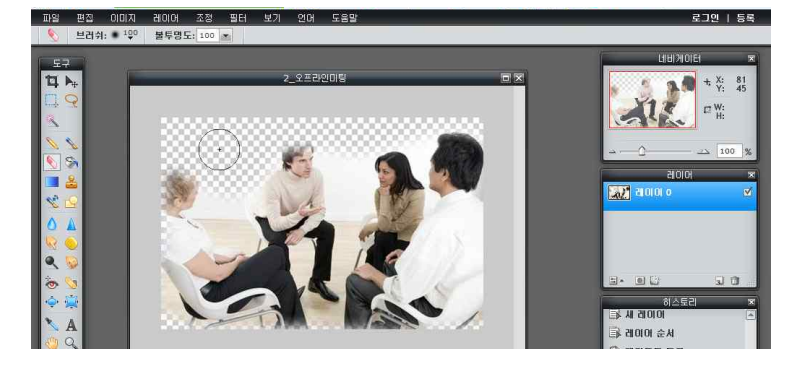

⑥ 이미지 전체가 약간 투명해 지도록 조정하기 위해 레이어 패널 왼쪽 아래에 있는 [Toggle layer settings]를 클릭한 후 불투명도 값을 [55]로 지정한다.

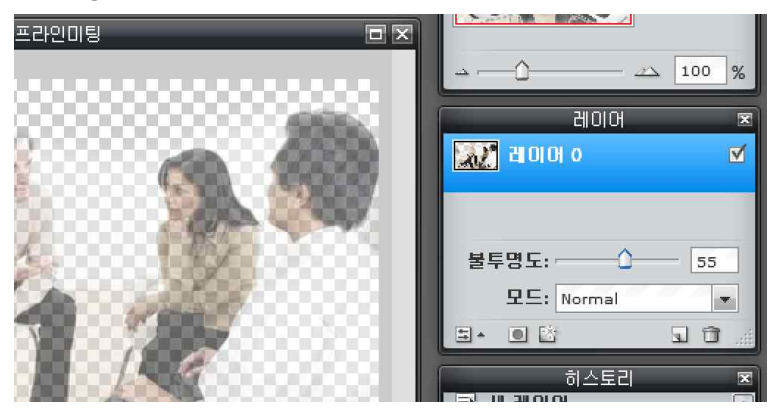

- ⑦ 편집한 이미지를 저장하기 위해 [파일]메뉴 [저장]을 클릭한다.
- ⑧ 이미지 저장 대화상자가 열리면 [이름:]에 파일명을 입력하고 [형식:] 목록을 눌러 [PNG (투명, 완전한 품질)]을 선택한 후 [확인]버튼을 누른다.

# 슬라이드 마스터 다루기

#### 1. 슬라이드 마스터 보기로 전환

[방법1]: [보기]탭 - [마스터 보기]그룹 - [슬라이드 마스터] 클릭 [방법2]: <Shift>키를 누른 상태에서 [기본보기]아이콘 클릭

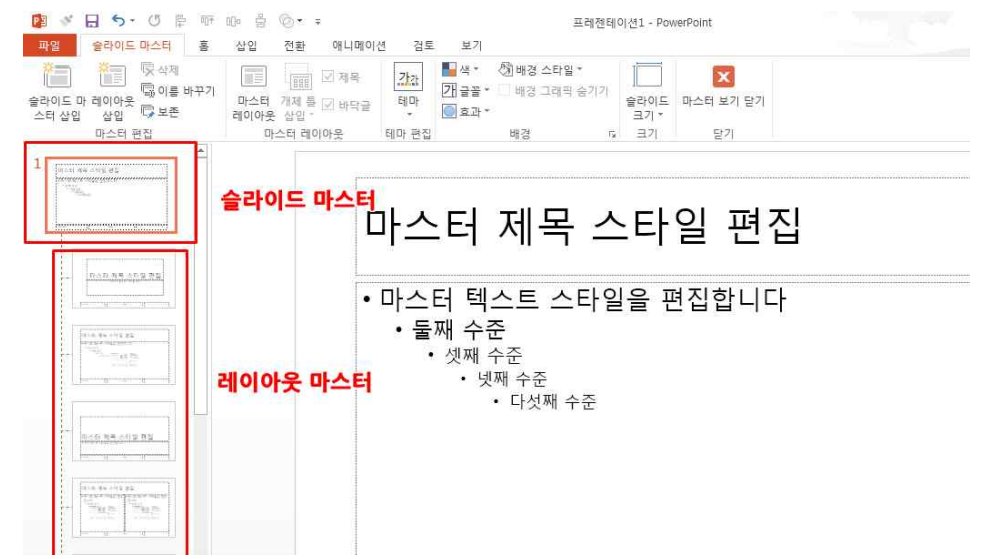

- (1) 슬라이드 마스터 : 일반 슬라이드처럼 모든 개체를 삽입할 수 있다.
   일반적으로 그림, 도형 등으로 배경을 디자인할 때 많이 활용되며 슬라이드 마스터에서 작업한 내용은 <u>모든 슬라이드에 적용</u> 된다.
- ② 슬라이드 레이아웃 마스터: 슬라이드 마스터에 포함된 11개가 제공된다. 자주 사용하는 레이아웃을 미리 설정해 놓은 것으로 특정 레이아웃 마스터에서 작업을 하면 같은 레이아웃의 슬라이드에만 적용이 된다.

#### 2, 슬라이드 마스터에서 배경지정하기

- ① 배경 그림을 지정하기 위해 슬라이드의 빈 부분에서 마우스 오른쪽 버튼을 눌러 [배경 서식]을 클릭한다.
- ② 배경 서식 대화상자가 열리면 왼쪽 범주에서 [채우기]를 선택하고 오른쪽 영역에서 [그림 또는 질감 채우기]를 클릭한 후 [파일]버튼을 누른다.

#### 3. 슬라이드 번호 표시하기

- 슬라이드 오른쪽 하단에 슬라이드 번호를 표시하기 위하여 [삽입]탭 [텍스트]그룹 [머 리글/바닥글]을 클릭한다.
- ② 머리글/바닥글 대화상자에서 [슬라이드 번호]와 [제목 슬라이드에는 표시 안 함]을 클릭 하여 체크한 후 [모두 적용]을 누른다.

# 색상 조합을 참고할 수 있는 사이트

http://color.adobe.com

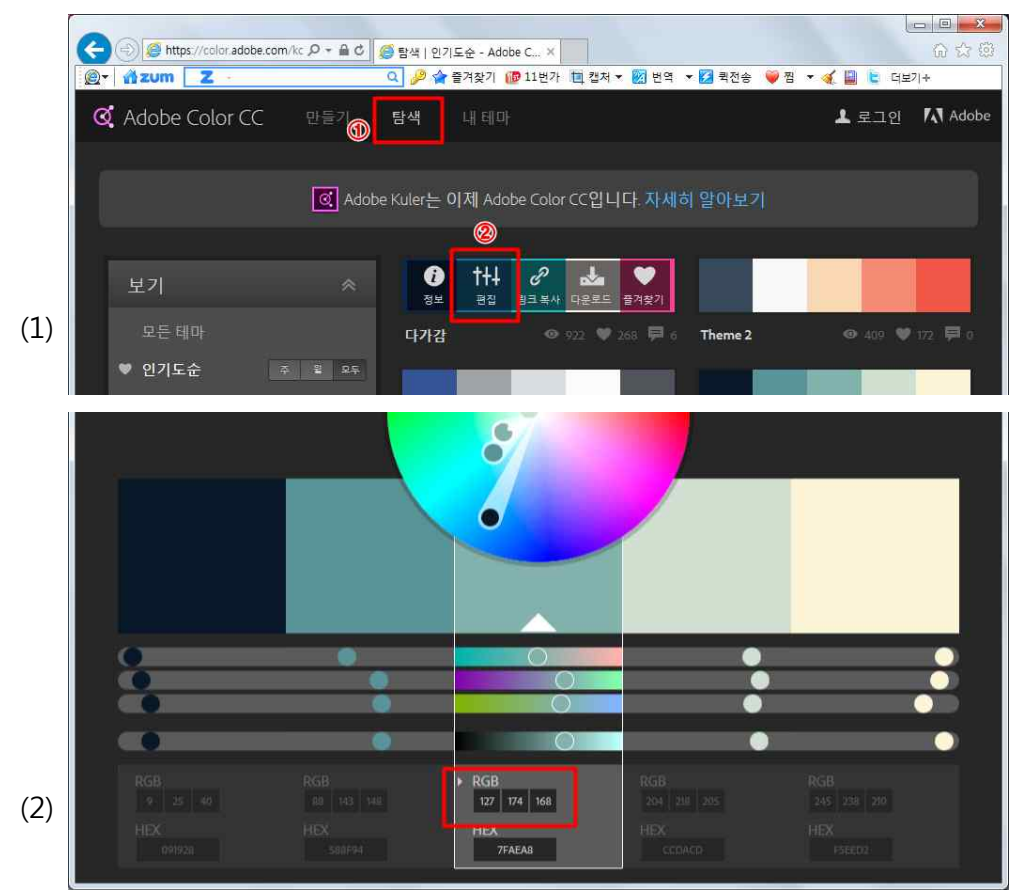

## 색 추출 프로그램 Color Cop

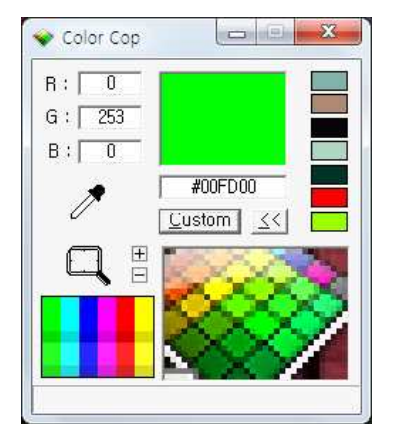

|      | 전환 효과                            | 상황별 사용 예                        |  |  |  |  |
|------|----------------------------------|---------------------------------|--|--|--|--|
| 밀어내기 | 화면이 아래에서 위로 올라가면서<br>전환되는 기법     | 관련된 내용이 이어질 때 사용하면 효<br>과적      |  |  |  |  |
| 닦아내기 | 화면이 오른쪽에서 왼쪽으로 닦아내<br>듯이 전환되는 기법 | 자연스럽게 화제를 전환할 때 사용하<br>면 효과적    |  |  |  |  |
| 나누기  | 화면이 중앙에서 나누어지듯이 전환<br>되는 기법      | 결론이나 중요한 내용을 이야기할 때<br>사용하면 효과적 |  |  |  |  |
| 당기기  | 화면을 통째로 당기듯이 연출하는<br>기법          | 서로 상반되는 내용일 경우 효과적              |  |  |  |  |
| 덮기   | 책장을 덮는 듯한 느낌을 연출하는<br>기법         | 단계를 순차적으로 보여줄 때 사용하<br>면 효과적    |  |  |  |  |
| 깜박이기 | 화면이 밝게 빛나며 전환되는 효과               | 화제의 전환이 필요할 때 사용하면 효<br>과적      |  |  |  |  |

#### 상황에 따른 화면 전환 효과

# 파워포인트2013의 슬라이드 쇼 화면

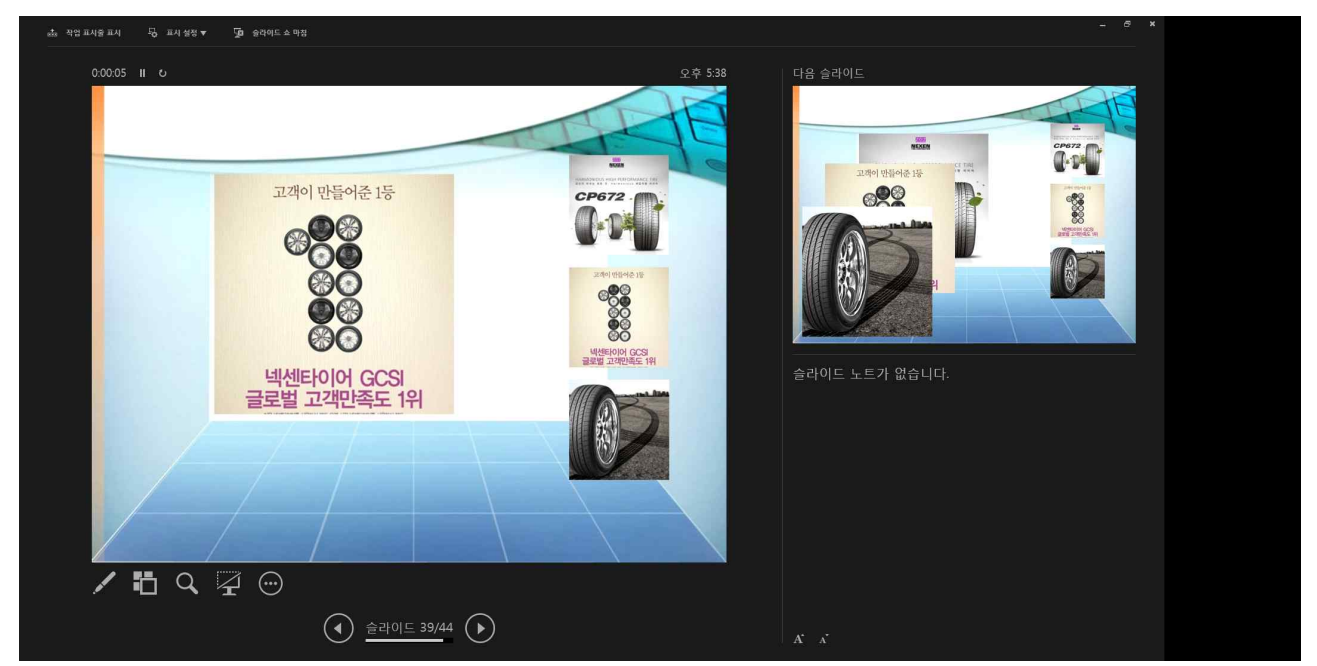